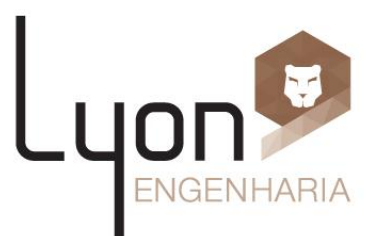

# MANUAL DE UTILIZAÇÃO SERVICE DESK

#### **APROVANDO UM CHAMADO**

## ÍNDICE

- Slide 3 Login.
- Slide 4 ao 11 Aprovando um chamado.
- Slide 12 ao 21 Ações.

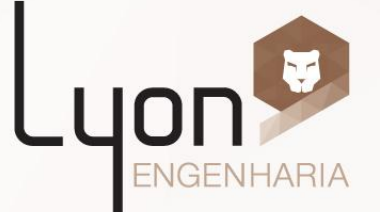

## Login

- Link:<u>https://admgeral.tasker.com.br</u>
- Usuário: nome.sobrenome (utilizado no e-mail).
- Senha: senha da sua conta de e-mail.

| Usuário: | magno.wilton        |  |
|----------|---------------------|--|
| Senha:   |                     |  |
|          | Esqueci minha senha |  |
|          |                     |  |
|          |                     |  |
|          |                     |  |
|          |                     |  |

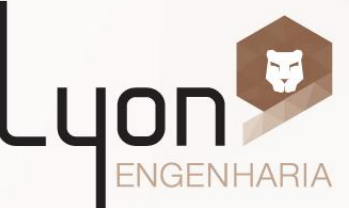

#### 1. Clique em chamados.

|                                            |          |                                                                                                    | TAS                    | KER <sup>5</sup>   |
|--------------------------------------------|----------|----------------------------------------------------------------------------------------------------|------------------------|--------------------|
| Atendimento 🔨 Ferramentas 🔨 Stakeholders 👻 |          |                                                                                                    | Usuário: MARCELO.FELIX | Encerrar se        |
| ₹ <b>(()</b> }                             |          |                                                                                                    |                        | dið.               |
|                                            | Tasker f | Atendimento         Existem 12 chamados em aberto (Nenhum sob sua responsabilidade).         ecentes         45 - teste         Cliente: Teste Facilities Tasker (Lyon Engenharia)         Contexto: Lyon - Compras         Marcelo Felix - Chamado retornado para 1º nível         Qua, 30/10       APROVADO.         17:04         Marcelo Felix - Tornar-se responsável         Qua, 30/10       Atendente Marcelo Felix tornou-se responsável pelo atendimento no segundo nível.         16:50         Ver as 5 mensagens na íntegra |                        | -Qua<br>Ocultar    |
|                                            | S        | 39 - Solcitação de Hora Extra 02/11         Cliente: Magno Wilton (Administração geral)         Contexto: Lyon - Veículos         Wilson Franco - Chamado encaminhado para 2º nível         Ter, 29/10       Equipe de 2º nível: Marcelo Felix - Aprovação até 500,00         14:58         Wilson Franco - Início do atendimento         Ter, 29/10         Ter, 29/10                                                                                                    |                        | <u>Ocultar</u>     |
|                                            | 9        |                                                                                                    | Conf                   | igurar ações recen |
|                                            |          |                                                                                                    |                        |                    |

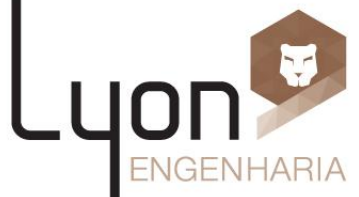

#### 2. Escolha o chamado e clique duas vezes no mesmo, para abri-lo.

|                                      |        | ))))) | ) )                                                     |                      |                     |                           |                             | TASKE            | R               | 5    |
|--------------------------------------|--------|-------|---------------------------------------------------------|----------------------|---------------------|---------------------------|-----------------------------|------------------|-----------------|------|
|                                      |        |       |                                                         |                      |                     |                           |                             |                  |                 |      |
| Atendimento 👻 Ferramentas 🍷 Stakehol | ders 🕇 |       |                                                         |                      |                     |                           | Usuário: MAR                | CELO.FELIX 🛛 🏮 E | incerrar        | r se |
| 12 🖻 I 📞 I 🦞                         |        |       |                                                         |                      |                     |                           |                             |                  |                 | æ    |
| 🗞 Novo chamado                       | Chama  | dos   |                                                         |                      |                     |                           |                             |                  | <del>0</del> 18 |      |
| + Solicitar                          |        | Nº 🗖  | Assunto                                                 | Status               | Cliente             | Categoria                 | Classe de Atendimento       | Atendente        | U               | Jrgé |
| <b>Tiltros</b>                       |        | 3     | 12030 - Passagem aérea 29/10/2013                       | Atendimento 2º nível | Lyon Engenharia     | Passagem Aérea            | Lyon - Viagens              | Fabiana Lima     |                 |      |
| Sob minha responsabilidade           |        | 4     | COTAÇÃO TOUCA ANTI CHAMA E BLUSÃO ANTI CHAMA            | Em andamento         | Lyon Engenharia     | Aquisição de Produtos Div | Lyon - Compras              | Magno Wilton     |                 |      |
| - Y= Em aberto<br>- ▼= Atendidae     |        | 10    | VIAGEM                                                  | Ag. atendimento      | Lyon Engenharia     | Passagem Aérea            | Lyon - Viagens              |                  |                 |      |
| T= Todos                             |        | 11    | 12110 - KINROSS - VIAGEM PARA VISITA AO CLIENTE (TESTE) | Atendimento 2º nível | Lyon Engenharia     | Passagem Aérea            | Lyon - Viagens              | Fabiana Lima     |                 |      |
| T= Finalizados                       |        | 14    | solicitação de passagem                                 | Em andamento         | Lyon Engenharia     | Mini Modem                | Lyon - Recursos de T.I. e T | Camila Oliveira  |                 |      |
|                                      |        | 17    | Hospedagem                                              | Atendimento 2º nível | Lyon Engenharia     | Hospedagem                | Lyon - Viagens              | Fabiana Lima     |                 |      |
|                                      |        | 24    | assunto qualquer                                        | Atendimento 2º nível | GTechnology         | Locação/Aquisição         | GT - Veículos               | Wilson Franco    |                 |      |
| Base de conhecimento                 |        | 27    | teste mensagem facilities                               | Em andamento         | Lyon Engenharia     | Aquisição de Produtos Div | Lyon - Compras              | Giulio Césare    |                 |      |
| Fluxo - Atendimento                  | •      | 29    | 06355 - SUPRIMENTOS/ALMOXAARIFADO - COMPRA UNIFOR       | Em andamento         | Lyon Engenharia     | Aquisição de Produtos Div | Lyon - Compras              | Magno Wilton     |                 |      |
| 📕 Legenda                            |        | 36    | 6652 - TI - Cotação de tablet                           | Em andamento         | Administração geral | Aquisição de Produtos Div | Lyon - Compras              | Magno Wilton     |                 |      |
| Ag. atendimento                      |        | 39    | Solcitação de Hora Extra 02/11                          | Atendimento 2º nível | Administração geral | Transporte de Colaborado  | Lyon - Veículos             | Wilson Franco    |                 |      |
| Em atendimento                       |        | 45    | teste                                                   | Atendimento 2º nível | Lyon Engenharia     | Aquisição de Produtos Div | Lyon - Compras              | Magno Wilton     |                 |      |
|                                      |        |       |                                                         |                      |                     |                           |                             |                  |                 |      |

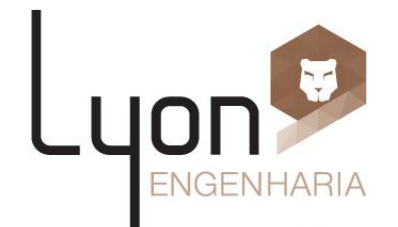

### 3. Clique em AÇÕES.

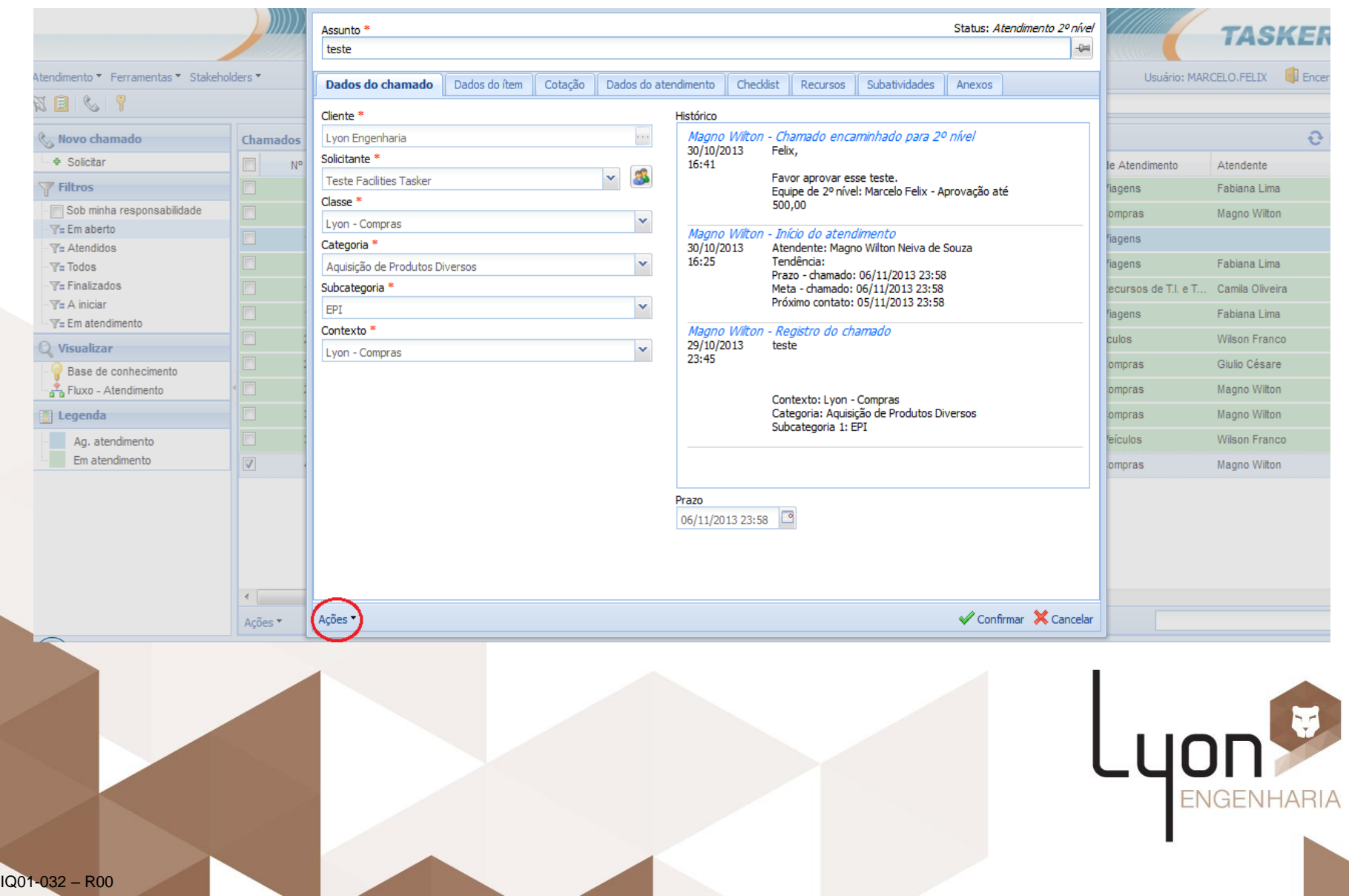

## 4. Selecione a opção TORNA-SE RESPONSÁVEL e clique em confirmar.

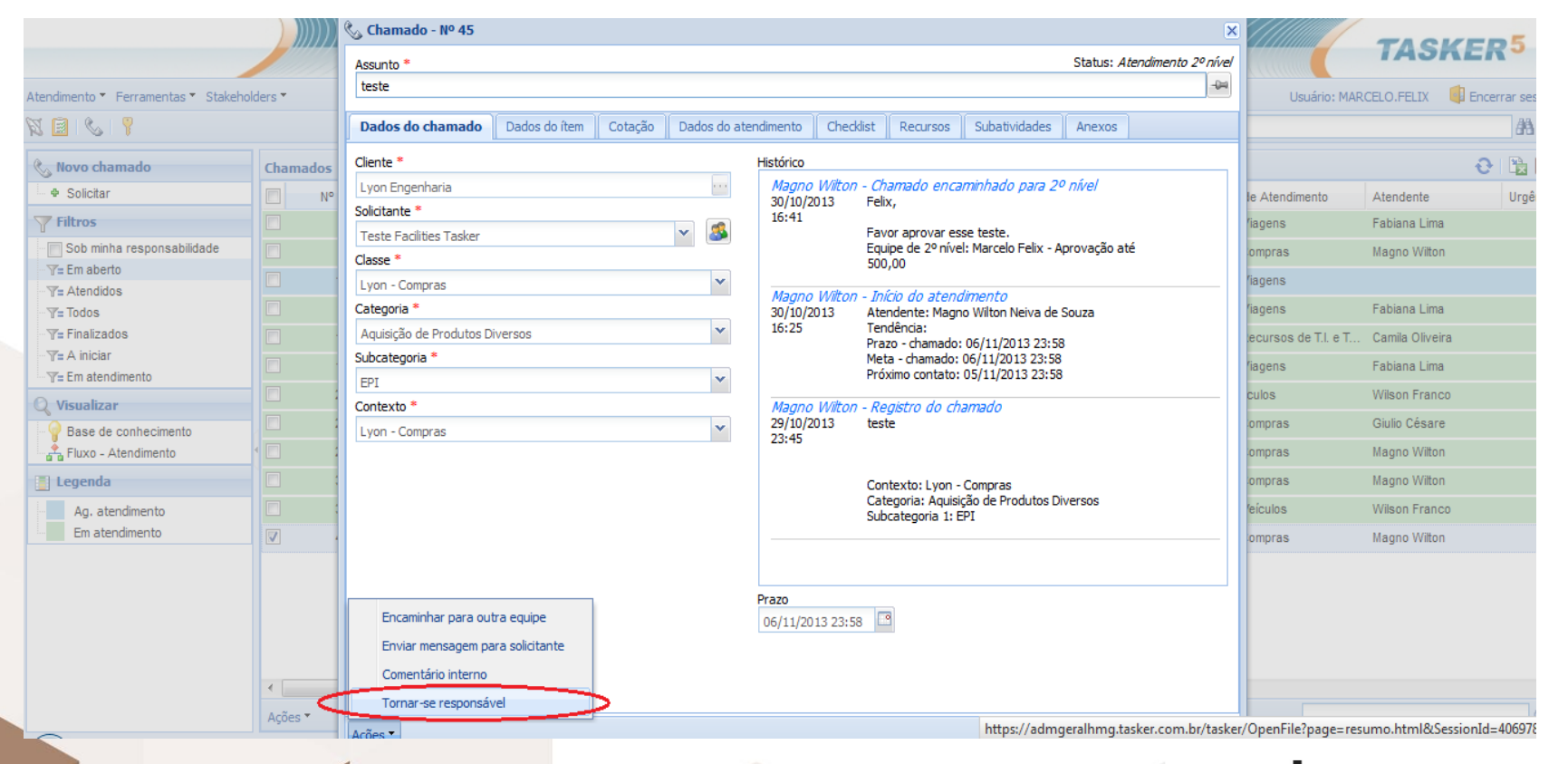

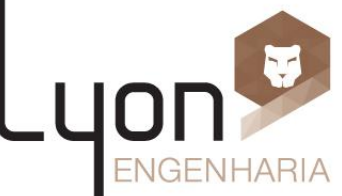

### 5. Volte em AÇÕES.

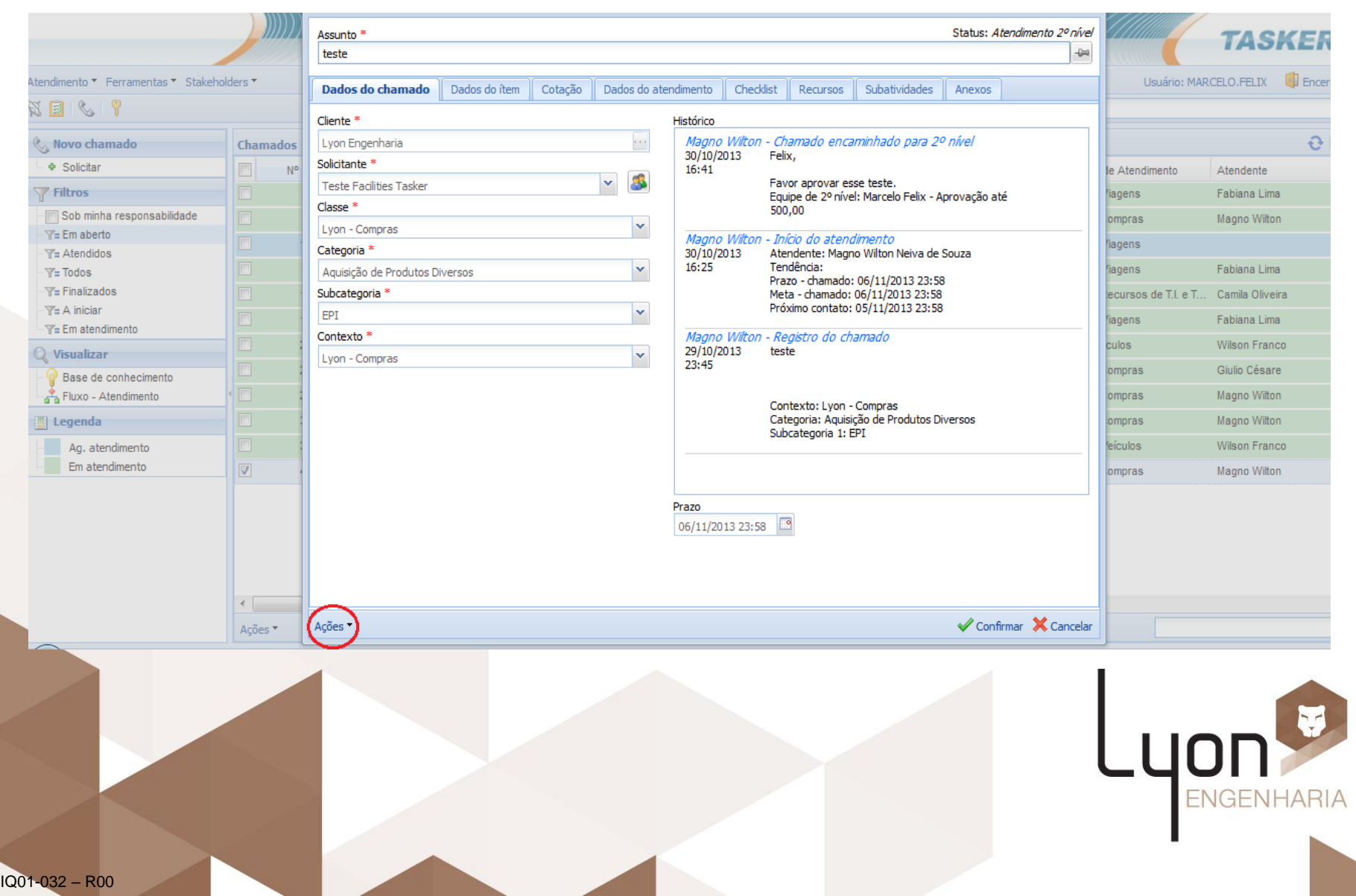

#### 6. Selecione a opção RETORNAR PARA O ATENDIMENTO.

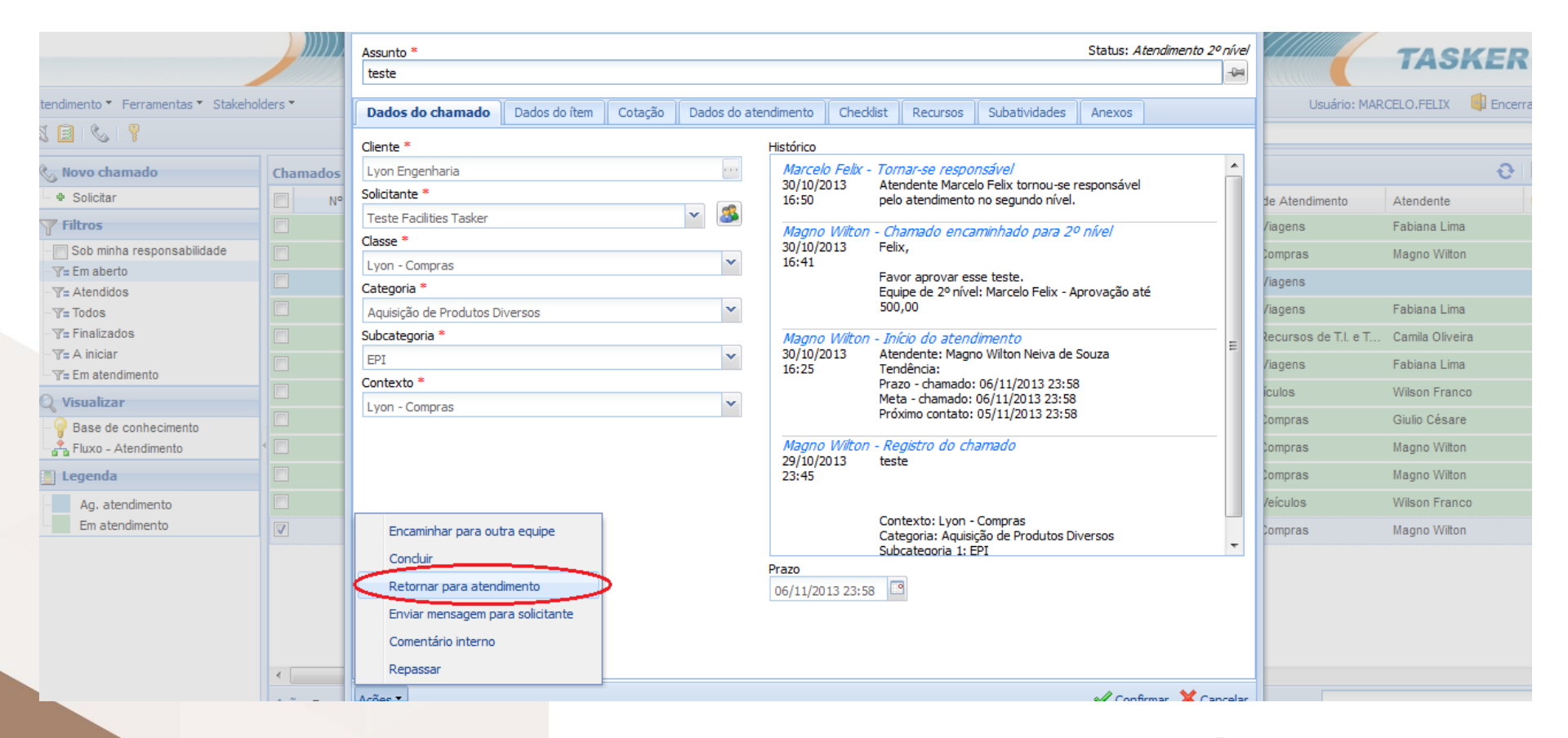

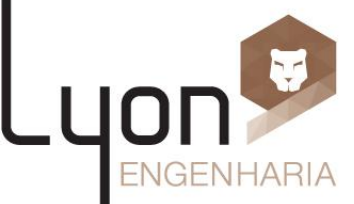

7. Escreva na caixa do comentário, se o mesmo está aprovado ou reprovado e clique em confirmar.

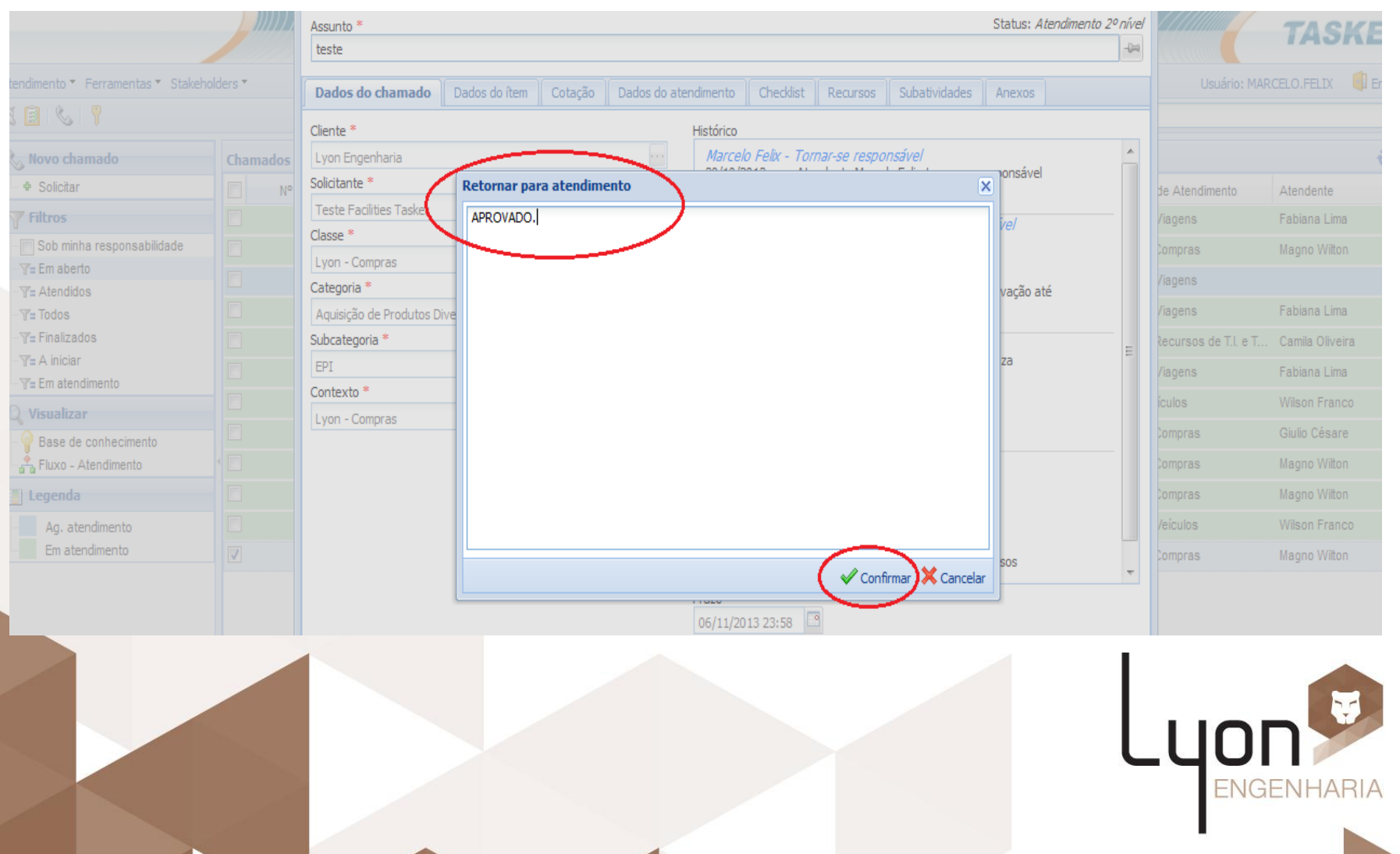

IQ01-032 - R00

#### 7.1 – Feche a tela, clicando em no X, Confirmar ou Cancelar.

| Teste 2     Dados do chamado     Dados do item     Cotação   Dados do item   Cotação   Dados do item   Dados do item   Dados do                                                                                                    | Teste 2 voide chamado Dados do Item Cotação Dados do atendemento Chedeiat Recursos Subatividades Anexos  Liente * Uson Engenharia Saledante * Uson Engenharia Salegoria * Aquisção de Produtos Diversos Subater voide Salegoria * Aquisção de Produtos Diversos Subater voide Salegoria * Aguisção de Produtos Diversos Subater voide Salegoria * Aguisção de Produtos Diversos Subater voide Salegoria * Aguisção de Produtos Diversos Subater voide Salegoria * Aguisção de Produtos Diversos Subater voide Salegoria * Aguisção de Produtos Diversos Subater voide Salegoria * Aguisção de Produtos Diversos Subater voide Salegoria * Aguisção de Produtos Diversos Subater voide Salegoria * Aguisção de Produtos Diversos Subater voide Salegoria * Aguisção de Produtos Diversos Subater voide Salegoria * Subater voide Salegoria *                                                                                                    | Teste 2<br>Dados do chamado Dados do item Cotação Dados do atendimento Cheddist Recursos Subatividades Anexos<br>Clente *<br>Lyon Engenharias<br>Saletarie *<br>Lyon Engenharias<br>Saletarie *<br>Lyon Compras<br>Saletarie *<br>Lyon - Compras<br>Saletarie *<br>Lyon - Compras<br>Compras<br>Compras<br>Saletarie *<br>Lyon - Compras<br>Compras<br>Compras<br>Saletarie *<br>Lyon - Compras<br>Compras<br>Compras<br>Saletarie *<br>Lyon - Compras<br>Compras<br>Compras<br>Saletarie *<br>Lyon - Compras<br>Compras<br>Com | Assunto *                |                       |              |           |                         |                                   |                                  | Status:     | Em andament |
|----------------------------------------------------------------------------------------------------|----------------------------------------------------------------------------------------------------|----------------------------------------------------------------------------------------------------|--------------------------|-----------------------|--------------|-----------|-------------------------|-----------------------------------|----------------------------------|-------------|-------------|
| Dados do chamado       Dados do item       Cotação       Dados do atendimento       Checklist       Recursos       Substituídades       Anexos         liente *                                                                                                    | Dados do chamado       Dados do item       Cotação       Dados do atendimento       Checklet       Recursos       Subtividades       Anexos         Cliente *                                                                                                    | Dados do chamado       Dados do item       Cotação       Dados do atendemento       Checkást       Recursos       Subatividades       Anexos         Clente *                                                                                                    | Teste 2                  |                       |              |           |                         |                                   |                                  |             | <u>_</u>    |
| <pre>tient * Lyon Engenharia loiditarte * Uyon Compras ategoria * Aquisição de Produtos Diversos ubcategoria * Moveis e Utensilios ontexto * Lyon - Compras </pre>                                                                                                    | Clente *<br>Lyon Engenharia<br>Solicitante *<br>Lyon - Compras<br>Lategoria *<br>Aquisido de Produtos Diversos<br>Naccelo Felk - Chamado retornado para 1º nível<br>Solicitante *<br>Aquisido de Produtos Diversos<br>Naccelo Felk - Encaminhar para outra equipe<br>OS/11/2013 - Chamado repassado por<br>Solicitante *<br>Vit<br>Aquisido de Produtos Diversos<br>Naccelo Felk - Encaminhar para solicit actuipe<br>OS/11/2013 - Chamado repassado por<br>Solicitante *<br>Vit<br>Aquisido de Produtos Diversos<br>Naccelo Felk - Chamado retornado para 1º nível<br>OS/11/2013 - Chamado repassado por<br>Solicitante *<br>Narcelo Felk - Encaminhar para solicitante<br>Solicitante<br>Solicitante<br>Solicitante Marcelo Felk - Comentário Interno<br>Solicitante Marcelo Felk - Comentário Interno<br>Solicitante - Solicitante Marcelo Felk - Comentário Interno<br>Solicitante - Solicitante Marcelo Felk - Comentário Interno<br>Solicitante - Solicitante Marcelo Felk - Comentário Interno<br>Solicitante - Solicitante Marcelo Felk - Comentário Interno<br>Solicitante - Solicitante - Solicitante<br>Solicitante - Solicitante<br>Solicitante - Solicitante<br>Solicitante - Solicitante<br>Solicitante - Solicitante<br>Solicitante - Solicitante<br>Solicitante - Solicitante<br>Solicitante - Solicitante<br>Solicitante - Solicitante<br>Solicitante - Solici                                                                                                    | Clente *<br>Lyon Engenharia<br>Solicitante *<br>Lyon - Compras<br>Jacetopria *<br>Movies o Lubandios Diversos<br>Marcelo Felix - Encaminhar para outra equipe<br>of 11/2013 Chamado retornado para 10 nivel<br>of 11/2013 Aprovado<br>Marcelo Felix - Encaminhar para outra equipe<br>of 11/2013 Chamado repassado por<br>una color Felix - Encaminhar para outra equipe<br>of 11/2013 Chamado repassado por<br>una color Felix - Repassar<br>Noreio Felix - Mensagem para solicitante<br>11/0/2013 Pra que?<br>Marcelo Felix - Mensagem para solicitante<br>11/0/2013 Qual valor?<br>13:36 Pra que?<br>13:36 Pra que?<br>13:36 Pra que?<br>13:36 Pra que?<br>13:36 Pra que?<br>13:36 Pra que?<br>13:36 Pra que?<br>13:36 Aprovado<br>13:36 Pra que?<br>13:36 Pra que?<br>14:36 Pra que?<br>14:36 Pra que?<br>14:36 Pra que?<br>14:36 Pra que?<br>14:36 Pra que?<br>14:36 Pra qu                                                                                                    | Dados do chamado         | Dados do ítem Cotação | Dados do ate | endimento | Check                   | ist Recursos                      | Subatividades                    | Anexos      |             |
| Lyon Engenharia<br>olotante *<br>Usuario para teste de LDAP da Tasker<br>Usuario para teste de LDAP da Tasker<br>Us | Lyon Engenharia<br>Solicitante *<br>Vuurio para teste de LDAP da Tasker<br>Zasee<br>Lyon - Compras<br>atesporia *<br>Marcelo Felk - Charando repassado por<br>SiJU/2013<br>Charado repassado por<br>SiJU/2013<br>Charado repassado por<br>SiJU/2013<br>Charado repassado por<br>SiJU/2013<br>Charado repassado por<br>SiJU/2013<br>Charado repassado por<br>SiJU/2013<br>Charado repassado por<br>SiJU/2013<br>Charado repassado por<br>SiJU/2013<br>Charado repassado por<br>SiJU/2013<br>Charado repassado para Marcelo Felix<br>Sigue<br>Sigue | Lyon Fodura la Tasker<br>Soldiante<br>Lyon - Compras<br>Subcategoria<br>Agricelo Felk - Charado repassado por<br>Jyon - Compras<br>Subcategoria<br>Morecio Felk<br>Charado repassado por<br>Ji332 Vit<br>Marcelo Felk<br>Agricelo Felk<br>Marcelo Felk<br>Marcelo Felk                                                                                                    | Cliente *                |                       |              | Histórico |                         |                                   |                                  |             |             |
| olicitante * Usuario para teste de LDAP da Tasker Usuario para teste de LDAP da Tasker Usuario para teste de LDAP da Taske                                                                                                    | Soldarite *<br>Usuario para teste de LDAP da Tasker<br>Usuario para teste de LDAP da Tasker<br>Usuario para teste de LDAP da Tasker<br>Usuario para teste de LDAP da Tasker<br>Usuario para teste de LDAP da Tasker<br>Usuario para teste de LDAP da Tasker<br>Usuario para teste de LDAP da Tasker<br>Usuario para teste de LDAP da Tasker<br>Usuario para teste de LDAP da Tasker<br>Usuario para teste de LDAP da Tasker<br>Usuario para teste de LDAP da Tasker<br>Usuario para teste de LDAP da Tasker<br>Usuario para teste de LDAP da Tasker<br>Usuario para teste de LDAP da Tasker<br>Tastegoria *<br>Accessoria *<br>Lyon - Compras<br>Cheme do LUCAP da Tasker<br>Étategoria *<br>Cheme do processo de aprovação do chamado.<br>Companda da da da da da da da da da da da da d                                                                                                    | Soktante *<br>Usuario para teste de LDAP da Tasker<br>Usuario para teste de LDAP da Tasker<br>Lyon - Compras<br>Subcategoria *<br>Moveis de Produtos Diversos<br>Subcategoria *<br>Moveis e Utenellos<br>DifutZ013 Chamado repassado por<br>Marcelo Felix - Repassando<br>Atarcelo Felix - Repassando<br>Tarcelo Felix - Repassando<br>Atarcelo Felix - Repassando<br>DifutZ013 Pra que?<br>Marcelo Felix - Comentán in Interno<br>31/10/2013 Atendente Marcelo Felix -<br>Subcategoria *<br>Marcelo Felix - Comentán in Interno<br>31/10/2013 Atendente Marcelo Felix comou de responsável<br>31/10/2013 Atendente Marcelo Felix comou de responsável<br>31/10/2013 Atendente Marcelo Felix comou de responsável<br>31/10/2013 Atendente Marcelo Felix comou de responsável<br>31/10/2013 Atendente Marcelo Felix comou de responsável<br>31/10/2013 Atendente Marcelo Felix comou de responsável<br>31/10/2013 Atendente Marcelo Felix tornou de responsável<br>31/10/2013 Atendente Marcelo Felix tornou de responsável<br>31/10/2013 Atendente Marcelo Felix tornou de responsável<br>31/10/2013 Atendente Marcelo Felix tornou de responsável<br>31/10/2013 Atendente Marcelo Felix tornou de responsável<br>31/10/2013 Atendente Marcelo Felix tornou de responsável<br>31/10/2013 Atendente Marcelo Felix tornou de responsável<br>31/10/2013 Atendente Marcelo Felix tornou de responsável<br>31/10/2013 Atendente Marcelo Felix tornou de responsável<br>31/10/2013 Atendente Marcelo Felix tornou de responsável<br>12/2014 Atendente Marcelo Felix tornou de responsável<br>13/200 Continue Cancelo<br>Prazo<br>13/2014 Atendente Marcelo Felix tornou de responsável<br>13/2015 Continue Cancelo<br>Continue Cancelo<br>Continue                                                                                                    | Lyon Engenharia          |                       |              | Marcelo   | o Felix -               | Chamado retori                    | nado para 1º ní                  | irel        | <u>^</u>    |
| Usuario para teste de LDAP da Tasker          Jasse                                                                                                    | Usuario para teste de LDAP da Tasker<br>Tasse *<br>Tasse *<br>Tasse *<br>Tasse *<br>Tasse *<br>Tasse *<br>Tasse *<br>Tasse *<br>Tasse *<br>Tasse *<br>Tasse *<br>Marcelo Felk - Encaminhar para outra edupe<br>OS/11/2013 Chamado repassado por<br>Subcategoria *<br>Marcelo Felk - Encaminhar para outra edupe<br>OS/11/2013 Chamado repassado por<br>Subcategoria *<br>Marcelo Felk - Encaminhar para outra edupe<br>OS/11/2013 Chamado repassado por<br>Subcategoria *<br>Marcelo Felk - Mensagem para solicitante<br>31/10/2013 Pra que?<br>Marcelo Felk - Comentário Interno<br>31/30/2013 Qual valor?<br>31/30/2013 Atendente Marcelo Felk tornou-se responsável<br>31/10/2013 Atendente Marcelo Felk tornou-se responsável<br>31/10/2013 Atendente Marcelo Felk tornou-se responsável<br>31/10/2013 Atendente Marcelo Felk tornou-se responsável<br>31/10/2013 Atendente Marcelo Felk tornou-se responsável<br>31/10/2013 Atendente Marcelo Felk tornou-se responsável<br>31/11/2013 23:58 ©                                                                                                    | Usuario para teste de LDAP da Tasker                                                                                                    | Solicitante *            |                       |              | 05/11/2   | 013                     | Aprovado                          |                                  |             |             |
| Asse   Lyon - Compras   Lyon - Compras   ategoria *   Aquisição de Produtos Diversos   ubcategoria *   Mórceis e Utensilios   iontexto *   Lyon - Compras   Vit Marcelo Felix - Repassar 31/10/2013 Chamado repassado para Marcelo Felix 31/10/2013 Chamado repassado para Marcelo Felix 31/10/2013 Chamado repassado para Marcelo Felix 31/10/2013 Chamado repassado para Marcelo Felix 31/10/2013 Comentário Interno 31/10/2013 Pra que? Marcelo Felix - Comentário Interno 31/10/2013 Atendente Marcelo Felix tornou-se responsável 32:02 07/11/2013 23:58 Sies * Confirmer & Cancelar                                                                                                    | Classe *       Marcelo Felx - Consumation parso outra edugo e         Sategoria *       viti         Aquisição de Produtos Diversos       viti         Móreis e Utensilos       viti         Sontexto *       viti         Lyon - Compras       viti         Moreis e Utensilos       viti         Sontexto *       viti         Lyon - Compras       viti         Moreis e Utensilos       viti         Sontexto *       Repassando         Julo/2013       Pra que?         Marcelo Felx - Comprasi       viti         Marcelo Felx - Consegersized       viti         Marcelo Felx - Consegersized       viti         Marcelo Felx - Consegersized       viti         Marcelo Felx - Consegersized       viti         Marcelo Felx - Consegersized       viti         Marcelo Felx - Consegersized       viti         Viti/2013       Qual valor?         Marcelo Felx - Consegersized       viti         Viti/2013       Atendentite Marcelo Felix tornou-se responsável         Viti/2013       Viti/2013         Viti/2013       Atendentite Marcelo Felix tornou-se responsável         Viti/2013       viti/2013         Viti/2013       viti/2013                                                                                                    | Classe *       Visit (2016/16/kr - Commado repassado por<br>9911/2013 Chamado repassado por<br>9911/2013 Chamado repassado por<br>911/2013 Chamado repassado por<br>911/2013 Chamado repassado para Marcelo Felx<br>911/2013 Chamado repassado para Marcelo Felx<br>911/2013 Chamado repassado para Marcelo Felx<br>911/2013 Chamado repassado para Marcelo Felx<br>911/2013 Chamado repassado para Marcelo Felx<br>911/2013 Chamado repassado para Marcelo Felx<br>911/2013 Chamado repassado para Marcelo Felx<br>911/2013 Chamado repassado para Marcelo Felx<br>911/2013 Chamado repassado para Marcelo Felx<br>911/2013 Chamado repassado para Marcelo Felx<br>911/2013 Chamado repassado para Marcelo Felx<br>911/2013 Chamado repassado para Marcelo Felx<br>911/2013 Qual valor?<br>911/2013 Qual valor?<br>911/2013 Qual valor?<br>911/2013 Qual valor?<br>911/2013 23:58 9         Cotes *       Contraction Mercelo Felx - Contentino Interno<br>911/2013 23:58 9         Cotes *       Contraction Mercelo Felx - Contentino Interno<br>911/2013 23:58 9         Cotes *       Contraction Mercelo Felx - Contentino Interno<br>911/2013 23:58 9                                                                                                    | Usuario para teste de LE | DAP da Tasker         | ✓ 33         |           |                         |                                   |                                  |             |             |
| Lyon - Compras iategoria Aquisição de Produtos Diversos ubcategoria Marcelo Felix - Repassar ytt Marcelo Felix - Repassar 31/10/2013 Chamado repassado para Marcelo Felix Marcelo Felix - Repassar 31/10/2013 31/10/2013 Chamado repassado para Marcelo Felix Bepassando Marcelo Felix - Mensagem para solicitante 31/10/2013 13:38 Pra que? Marcelo Felix - Comentário interno 31/10/2013 Qual valor? Marcelo Felix - Tomar-se responsável 31/20213 Prazo 07/11/2013 23:58                                                                                                    | Lyon - Compras                                                                                                    | Lyon - Compras                                                                                                    | Classe *                 |                       |              | 05/11/2   | <i>0 Felix -</i><br>013 | Chamado repass                    | <i>a outra equipe</i><br>ado por |             |             |
| integoria     Aquisição de Produtos Diversos     ubcategoria     Máveis e Utensilios     iontexto     Lyon - Compras     ytt     Marcelo Felix - Repassar   31/10/2013   Chamado repassado para Marcelo Felix   13:54   Repassando   Marcelo Felix - Mensagem para solicitante   31/10/2013   Pra que?     Marcelo Felix - Mensagem para solicitante   31/10/2013   Qual valor?     Marcelo Felix - Tomar-se responsável   31/10/2013   Atendente Marcelo Felix tornou-se responsável   31/10/2013   Atendente Marcelo Felix                                                                                                    | Categoria *                                                                                                    | Categoria *<br>Aqueição de Produtos Diversos<br>Móveis e Utensilios<br>Contexto *<br>Lyon - Compras                                                                                                    | Lyon - Compras           |                       | ~            | 13:32     |                         | Marcelo Felix                     |                                  |             | =           |
| Aquisição de Produtos Diversos ubcategoria Marcelo Felk - Repassar 31/10/2013 Chamado repassado para Marcelo Felix 13:54 Repassando Marcelo Felk - Mensagem para solicitante 31/10/2013 Pra que? Marcelo Felk - Comentário interno 31/10/2013 Qual valor? Marcelo Felk - Tomar-se responsável 31/10/2013 Atendente Marcelo Felix tornou-se responsável 31/10/2013 Atendente Marcelo Felix tornou-se responsável 31/10/2013 Chamado responsável 31/10/2013 Chamado responsável Chamado responsável 31/10/2013 Chamado responsável 31/10/2013 Chamado responsável 31/10/2013 Chamado responsável 31/10/2013 Chamado responsável Chamado responsável 31/10/2013 Chamado responsável 31/10/2013 Chamado responsável 31/10/2013 Chamado responsável Chamado responsável Chamado responsável Chamado responsável Chamado responsável Chamado responsável Chamado responsáve                                                                                                    | Aquisição de Produtos Diversos<br>Subcategoria<br>Móreis e Utensilios<br>Contexto<br>Lyon - Compras                                                                                                    | Aquisição de Produtos Diversos                                                                                                    | Categoria *              |                       |              |           |                         | ytt                               |                                  |             |             |
| ubcategoria *   Móveis e Utensilios   iontexto *   Lyon - Compras     1/10/2013   Compras     Marcelo Felix - Mensagem para solicitante   31/10/2013   Qual valor?     Marcelo Felix - Comentário interno   31/10/2013   Qual valor?     Marcelo Felix - Tomar-se responsável   31/10/2013   Qual valor?     Marcelo Felix - Tomar-se responsável     31/10/2013   Qual valor?     Marcelo Felix - Tomar-se responsável     31/10/2013   Qual valor?     Marcelo Felix - Tomar-se responsável     31/10/2013   Qual valor?     Marcelo Felix - Tomar-se responsável     31/10/2013   Qual valor?     Marcelo Felix - Tomar-se responsável     31/10/2013   Atendente Marcelo Felix tornou-se responsável   31/10/2013   Atendente Marcelo Felix tornou-se responsável   31/10/2013   Atendente Marcelo Felix tornou-se responsável   31/10/2013   Atendente Marcelo Felix tornou-se responsável   31/10/2013   Atendente Marcelo Felix tornou-se responsável   31/10/2013   Atendente Marcelo Felix tornou-se responsável   31/10/2013   Atendente Marcelo Felix tornou-se responsável                                                                                                    | Advategoria *<br>Móveis e Utensilios<br>Contexto *<br>Lyon - Compras                                                                                                    | Subcategoria "       "       "       "       "       "       "       "       "       "       "       "       "       "       "       "       "       "       "       "       "       "       "       "       "       "       "       "       "       "       "       "       "       "       "       "       "       "       "       "       "       "       "       "       "       "       "       "       "       "       "       "       "       "       "       "       "       "       "       "       "       "       "       "       "       "       "       "       "       "       "       "       "       "       "       "       "       "       "       "       "       "       "       "       "       "       "       "       "       "       "       "       "       "       "       "       "       "       "       "       "       "       "       "       "       "       "       "       "       "       "       "       "       "       "       "       "       "                                                                                                          | Aquisição de Produtos D  | liversos              | ~            |           |                         |                                   |                                  |             |             |
| Móveis e Utensilios  Contexto *  Lyon - Compras  13:54  Repassando  Marcelo Felix - Mensagem para solicitante  1/10/2013 Pra que?  Marcelo Felix - Comentário interno  31/10/2013 Qual valor?  Marcelo Felix - Tomar-se responsável  31/10/2013 Atendente Marcelo Felix tornou-se responsável  13:29  O7/11/2013 23:58  Ces -  Confirmer & Cancelar  Confirmer & Cancelar                                                                                                    | Móveis e Utensilos<br>Contexto<br>Lyon - Compras<br>Varcelo Felk - Mensagem para solicitante<br>31/10/2013 Pra que?<br>31/30/2013 Qual valor?<br>33/30/2013 Atendente Marcelo Felk tornou-se responsável<br>31/30/2013 Atendente Marcelo Felk tornou-se responsável<br>Prazo<br>07/11/2013 23:58<br>Continue Contended a final<br>érmino do processo de aprovação do chamado.                                                                                                    | Movels e Utensilios<br>Contexto<br>Lyon - Compras<br>Varcelo Fekk - Mensagem para solicitante<br>31/10/2013<br>Pra que?<br>Marcelo Fekk - Comentário Interno<br>31/10/2013<br>Qual valor?<br>Marcelo Fekk - Tomar-se responsável<br>31/10/2013<br>Atendente Marcelo Felx tornou-se responsável<br>31/10/2013<br>Atendente Marcelo Felx tornou-se responsável<br>Prazo<br>07/11/2013 23:58<br>Continue Contende total<br>Continue Contende total<br>Continue Contende total<br>Continue Contende total<br>Continue Contende total<br>Continue Contende total                                                                                                    | Subcategoria *           |                       |              | 31/10/2   | <i>D FellX</i> -<br>013 | <i>Kepassar</i><br>Chamado repass | ado para Marcelo                 | Felix       |             |
| Kepassando     Lyon - Compras     Marcelo Felix - Mensagem para solicitante   31/10/2013   Isi:38     Marcelo Felix - Comentário interno   31/10/2013   Qual valor?     Marcelo Felix - Tomar-se responsável   31/10/2013   Atendente Marcelo Felix tornou-se responsável   31/10/2013   Atendente Marcelo Felix tornou-se responsável   31/10/2013   Atendente Marcelo Felix tornou-se responsável   31/10/2013   Atendente Marcelo Felix tornou-se responsável   31/10/2013   Atendente Marcelo Felix tornou-se responsável   31/10/2013   Atendente Marcelo Felix tornou-se responsável   31/10/2013   Atendente Marcelo Felix Cornelation                                                                                                    | Contexto *<br>Lyon - Compras<br>Lyon - Compras<br>Lyon - Compras                                                                                                    | Contexto " Lyon - Compras<br>Lyon - Compras<br>Lyon - Compr                                                                                                    | Móveis e Utensílios      |                       | ~            | 13:54     |                         | Renameda                          |                                  | -           |             |
| Lyon - Compras          Marcelo Felix - Mensagem para solicitante         31/10/2013       Pra que?         Marcelo Felix - Comentário interno         31/10/2013       Qual valor?         Marcelo Felix - Tomar-se responsável         31/10/2013       Atendente Marcelo Felix tornou-se responsável         31/10/2013       Atendente Marcelo Felix tornou-se responsável         31/10/2013       Atendente Marcelo Felix tornou-se responsável         31/10/2013       Atendente Marcelo Felix tornou-se responsável         31/10/2013       Atendente Marcelo Felix tornou-se responsável         31/10/2013       Atendente Marcelo Felix tornou-se responsável         07/11/2013 23:58       Confirmar & Cancelar                                                                                                    | Lyon - Compras                                                                                                    | Lyon - Compras                                                                                                    | Contexto *               |                       |              |           |                         | Repassando                        |                                  |             |             |
| 31/10/2013       Pra que?         13:38       Pra que?         Marcelo Felix - Comentário interno       31/10/2013         31/10/2013       Qual valor?         Marcelo Felix - Tomar-se responsável       31/10/2013         13:34       Qual valor?         Marcelo Felix - Tomar-se responsável       31/10/2013         13:39       cola stendinente Marcelo Felix tornou-se responsável         13:30       cola stendinente na securida súul         Prazo       07/11/2013 23:58         07/11/2013 23:58       S                                                                                                    | distance of the standard of the standard of t                                                                                                    | Arcelo Felx - Comentário Interno<br>31/10/2013 Qual valor?<br>Marcelo Felx - Tomar-se responsável<br>31/10/2013 Atendente Marcelo Felx tornou-se responsável<br>31/10/2013 Atendente Marcelo Felx tornou-se responsável<br>31/10/2013 23:58 T<br>Prazo<br>07/11/2013 23:58 T<br>Confirmer & Confirmer & Conceler<br>Confirmer & Conceler<br>Confirmer & Concel                                                                                                    | Lyon - Compras           |                       | ~            | Marcelo   | o Felix -               | Mensagem para                     | a solicitante                    |             |             |
| Marcelo Felix - Comentário interno<br>31/10/2013 Qual valor?<br>Marcelo Felix - Tornar-se responsável<br>31/10/2013 Atendente Marcelo Felix tornou-se responsável<br>13:29 polo standimento no nomindo púvol<br>Prazo<br>07/11/2013 23:58                                                                                                    | Marcelo Felv - Comentário interno<br>31/30/2013 Qual valor?<br>13:34<br>Marcelo Felv - Tornar-se responsável<br>11/2013 Atendente Marcelo Felix tornou-se responsável<br>12:20<br>07/11/2013 23:58 3<br>érmino do processo de aprovação do chamado.                                                                                                    | Marcelo Felke - Comentário Interno<br>31/9/2013 Qual valor?<br>Marcelo Felke - Tomar-se responsável<br>19:20 Tele Statisticaste se seconde alua<br>19:20 Trace<br>07/11/2013 23:58 To<br>Érmino do processo de aprovação do chamado.                                                                                                    |                          |                       |              | 13:38     | 013                     | Pra que?                          |                                  |             |             |
| Marcelo Felix - Comencario Interno<br>31/10/2013       Qual valor?         Marcelo Felix - Tornar-se responsável<br>31/10/2013       Atendente Marcelo Felix tornou-se responsável<br>12:29         Prazo       07/11/2013 23:58                                                                                                    | des<br>dermino do processo de aprovação do chamado.                                                                                                    | coes * Confirmed of processo de aprovação do chamado.                                                                                                    |                          |                       |              |           | - <b>F</b> -k-          | Commentation in the               |                                  |             |             |
| 13:34     Qual valor?       Marcelo Felix - Tornar-se responsável       31/10/2013     Atendente Marcelo Felix tornou-se responsável       13:29     role atendimente ne scaunde stud       Prazo       07/11/2013 23:58                                                                                                    | is:34 Qual valor?<br>Marcelo Felix - Tomar-se responsável<br>31/10/2013 Atendente Marcelo Felix tornou-se responsável<br>Prazo<br>07/11/2013 23:58<br>Confirmat & Cancelar<br>Frain do processo de aprovação do chamado.                                                                                                    | ili:3:4 Qua vaor?<br>Marcelo Felix - Tomar-se responsável<br>31/10/2013 Atendente Marcelo Felix tornou-se responsável<br>7:10<br>Praze<br>07/11/2013 23:58<br>Confirmer & Canceler<br>Confirmer & Canceler<br>Confirm                                                                                                    |                          |                       |              | 31/10/2   | 0 Feilx -<br>013        | Comentario inte                   | emo                              |             |             |
| Marcelo Felix - Tornar-se responsável<br>31/10/2013 Atendente Marcelo Felix tornou-se responsável<br>13:29<br>Prazo<br>07/11/2013 23:58 3<br>Confirmar & Cancelar                                                                                                    | Arcelo Felx - Tomar-se responsável<br>3/10/2013 Atendente Marcelo Felx tornou-se responsável<br>Prazo<br>07/11/2013 23:58 0<br>Consimu & Concient<br>Confirmer & Concient<br>Confirmer & Con                                                                                                    | Attracto Felx - Tomar-se responsável<br>3/10/2013<br>Attractioneste os oscurade oficial<br>Prazo<br>07/11/2013 23:58<br>Confinative Cancelar<br>Confinative Cancelar<br>Confinative Confinative Cancelar<br>Confinativ                                                                                                    |                          |                       |              | 13:34     |                         | Qual valor?                       |                                  |             |             |
| 31/10/2013 Atendente Marcelo Felix tornou-se responsável<br>13:29<br>Prazo<br>07/11/2013 23:58 3<br>Confirmar & Cancelar                                                                                                    | sing and stored relix tornou-se responsável<br>Prazo<br>07/11/2013 23:58 3<br>coes *<br>Confirmer & Cancelar<br>Confirmer & Cancelar<br>Confirme                                                                                                    | Atendente Marcelo Felix tornou-se responsável<br>Prazo<br>07/11/2013 23:58<br>Córes - Confirmar Cancelar<br>Córes - Confirmar Cancelar<br>Córes - Confi                                                                                                    |                          |                       |              | Marcel    | o Felix -               | Tornar-se respo                   | onsável                          |             |             |
| rões ▼<br>Confirmar V Cancelar                                                                                                    | razo<br>O7/11/2013 23:58 Confinance Confinance                                                                                                    | Prazo<br>O7/11/2013 23:58<br>Érmino do processo de aprovação do chamado.                                                                                                    |                          |                       |              | 31/10/2   | 013                     | Atendente Marce                   | elo Felix tornou-se              | responsável | -           |
| 07/11/2013 23:58<br>Tões ▼<br>Confirmar X Cancelar                                                                                                    | or/11/2013 23:58 کو Confirme & Cancelar<br><u>érmino do processo de aprovação do chamado.</u>                                                                                                    | Confine Carcele      Érmino do processo de aprovação do chamado.                                                                                                    |                          |                       |              | Prazo     |                         |                                   |                                  |             |             |
| rões ▼<br>Confirmar X Cancelar                                                                                                    | <u>érmino do processo de aprovação do chamado.</u>                                                                                                    | <u>érmino do processo de aprovação do chamado.</u>                                                                                                    |                          |                       |              | 07/11/20  | 13 23:58                |                                   |                                  |             |             |
| rões ▼<br>Confirmar X Cancelar                                                                                                    | érmino do processo de aprovação do chamado.                                                                                                    | <u>érmino do processo de aprovação do chamado.</u>                                                                                                    |                          |                       |              |           |                         |                                   |                                  |             |             |
| tões ▼                                                                                                    | érmino do processo de aprovação do chamado.                                                                                                    | <u>érmino do processo de aprovação do chamado.</u>                                                                                                    |                          |                       |              |           |                         |                                   |                                  |             |             |
| cões • Confirmar X Cancelar                                                                                                    | érmino do processo de aprovação do chamado.                                                                                                    | <u>érmino do processo de aprovação do chamado.</u>                                                                                                    |                          |                       |              |           |                         |                                   |                                  |             |             |
| Contrinar & Cancelar                                                                                                    | érmino do processo de aprovação do chamado.                                                                                                    | <u>érmino do processo de aprovação do chamado.</u>                                                                                                    | ~ _                      |                       |              |           |                         |                                   |                                  | Car a       | Y           |
|                                                                                                    | érmino do processo de aprovação do chamado.                                                                                                    | érmino do processo de aprovação do chamado.                                                                                                    | cões T                   |                       |              |           |                         |                                   |                                  | Confirma    | Cancela     |
|                                                                                                    | érmino do processo de aprovação do chamado.                                                                                                    | érmino do processo de aprovação do chamado.                                                                                                    | 631                      |                       |              |           |                         |                                   |                                  |             |             |
|                                                                                                    | érmino do processo de aprovação do chamado.                                                                                                    | érmino do processo de aprovação do chamado.                                                                                                    |                          |                       |              |           |                         |                                   |                                  |             |             |
|                                                                                                    | érmino do processo de aprovação do chamado. LU                                                                                                    | érmino do processo de aprovação do chamado. Lu                                                                                                    |                          |                       |              |           |                         | ~ I                               |                                  |             |             |
|                                                                                                    |                                                                                                    |                                                                                                    | érmino                   | n nrocess             | o de a       | anro      | Vac                     | rão do                            | cham                             | ado         | 1 1 1       |
| érmino do processo de aprovação do chamado                                                                                                    | E                                                                                                    |                                                                                                    |                          |                       |              |           | vu                      |                                   | Chull                            | 440.        |             |
| érmino do processo de aprovação do chamado.                                                                                                    | E                                                                                                    | E                                                                                                    |                          |                       |              |           |                         |                                   |                                  |             |             |
| érmino do processo de aprovação do chamado. Lu                                                                                                    |                                                                                                    |                                                                                                    |                          |                       |              |           |                         |                                   |                                  |             |             |
| érmino do processo de aprovação do chamado.                                                                                                    |                                                                                                    |                                                                                                    |                          |                       |              |           |                         |                                   |                                  |             |             |
| rmino do processo de aprovação do chamado.                                                                                                    |                                                                                                    |                                                                                                    |                          |                       |              |           |                         |                                   |                                  |             |             |

### AÇÕES – ENCAMINHAR PARA OUTRA EQUIPE.

IQ01-0

| Assunto *                                                       |                                                  |                        |              |                   |           |                               |                                 | Status: Ate                 | ndimento 2º nível |
|-----------------------------------------------------------------|--------------------------------------------------|------------------------|--------------|-------------------|-----------|-------------------------------|---------------------------------|-----------------------------|-------------------|
| Teste 2                                                         |                                                  |                        |              |                   |           |                               |                                 |                             | -0=0              |
| Dados do chamado                                                | Dados do ítem                                    | Cotação                | Dados do at  | endimento         | Check     | ist Recursos                  | Subatividades                   | Anexos                      |                   |
| Cliente *                                                       |                                                  |                        |              | Histórico         |           |                               |                                 |                             |                   |
| Lyon Engenharia                                                 |                                                  |                        |              | Magno             | Wilton    | - Chamado enca                | aminhado para 24                | P nível                     |                   |
| Solicitante *                                                   |                                                  |                        |              | 31/10/2           | 013       | Favor aprovar o               | teste 2<br>el·Marcelo Felix - A | provação até                |                   |
| Usuario para teste de LD                                        | AP da Tasker                                     |                        | <b>~</b>     | 10.21             |           | 500,00                        |                                 | provação ate                |                   |
| Classe *                                                        |                                                  |                        |              | Magno             | Wilton    | - Início do aten              | dimento                         |                             |                   |
| Lyon - Compras                                                  |                                                  |                        | ~            | 31/10/2           | 013       | Atendente: Magr               | no Wilton Neiva de              | Souza                       |                   |
| Categoria *                                                     |                                                  |                        |              | 13:24             |           | Tendencia:<br>Prazo - chamado | : 07/11/2013 23:58              | 3                           |                   |
| Aquisição de Produtos Di                                        | versos                                           |                        | ~            |                   |           | Meta - chamado:               | 06/11/2013 23:58                |                             |                   |
| Subcategoria *                                                  |                                                  |                        |              |                   |           | Proximo contato:              | 00/11/2013 23:58                |                             |                   |
| Móveis e Utensílios                                             |                                                  |                        | ~            | Usuario           | o para te | este de LDAP da               | a Tasker - Registi              | ro do chamad                | do                |
| Contexto *                                                      |                                                  |                        |              | 13:20             | 015       | Favor comprar.                |                                 |                             |                   |
| Lyon - Compras                                                  |                                                  |                        | ~            |                   |           |                               |                                 |                             |                   |
| Encaminhar para out<br>Enviar mensagem pa<br>Comentário interno | Encami<br>outra p<br>ra equipe<br>ra solicitante | inhar par<br>bessoa ap | a<br>vrovar. | Prazo<br>07/11/20 | 13 23:58  | Subcategoria 1:               | Môveis e Utensilios             |                             |                   |
| Tornar-se responsáv                                             | el                                               |                        |              |                   |           |                               |                                 | <i>A</i>                    | • • •             |
| Acões 🕶                                                         |                                                  |                        |              |                   |           |                               |                                 | <ul> <li>Confirm</li> </ul> | nar 🛛 👗 Cancelar  |
|                                                                 |                                                  |                        |              |                   |           |                               |                                 | L                           |                   |

### AÇÕES – ENCAMINHAR PARA OUTRA EQUIPE.

Ao abrir essa tela, você seleciona a pessoa a ser encaminhado, escreve o comentário se necessário e confirma o encaminhamento.

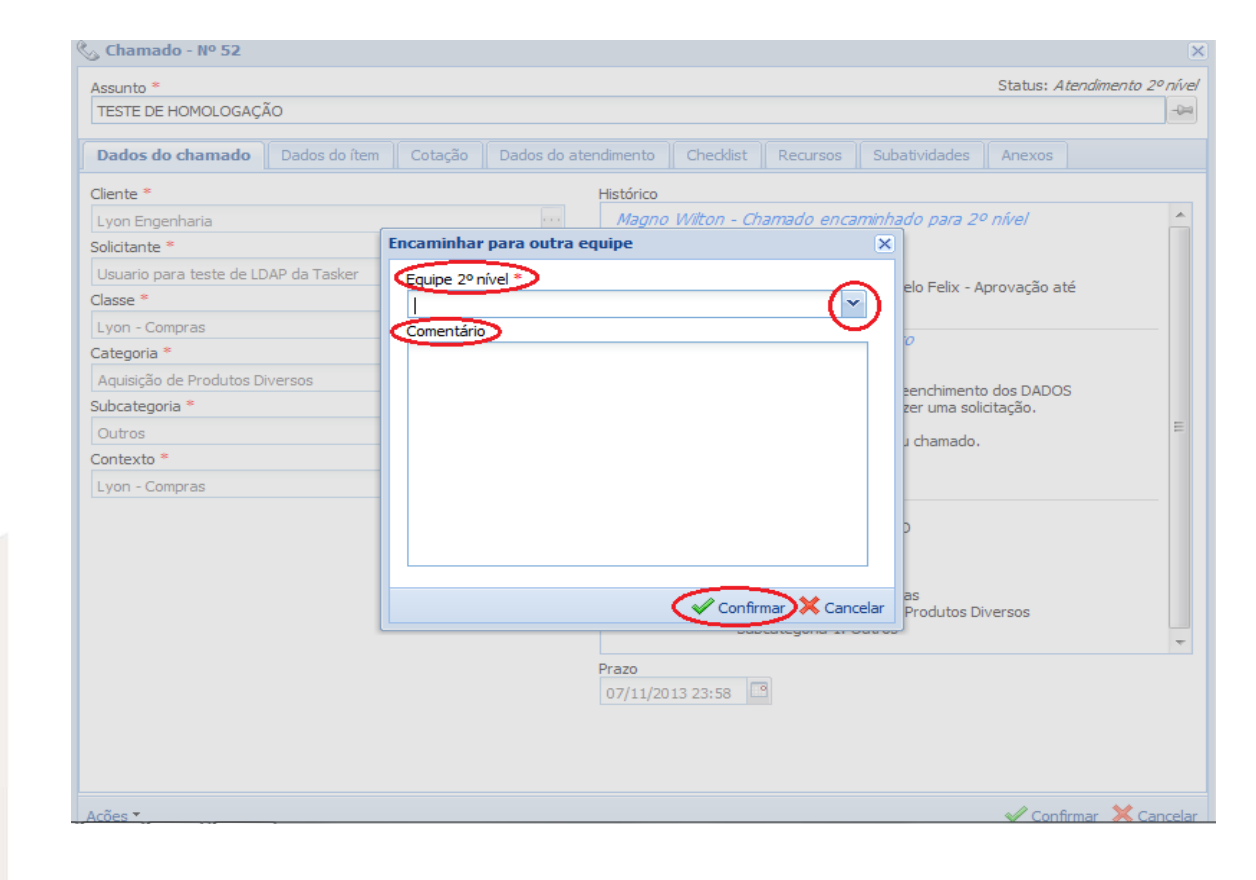

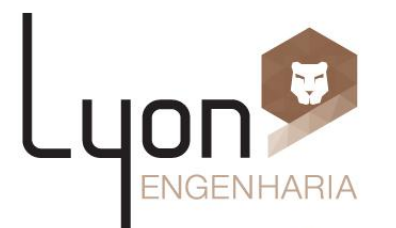

#### AÇÕES – ENCAMINHAR PARA OUTRA EQUIPE.

IQ01-032 - R0

#### Feche a tela, clicando em no X, Confirmar ou Cancelar.

| este 2                   |               |         |          |                  |                           |                                    |                                  |            | 5         | 3    |
|--------------------------|---------------|---------|----------|------------------|---------------------------|------------------------------------|----------------------------------|------------|-----------|------|
| Dados do chamado         | Dados do ítem | Cotação | Dados do | atendimento      | Check                     | list Recursos                      | Subatividades                    | Anexos     |           |      |
| iente *                  |               |         |          | Histórico        |                           |                                    |                                  |            |           |      |
| yon Engenharia           |               |         |          | Marce            | lo Felix -                | Chamado retorn                     | ado para 1º níve                 | e/         | -         |      |
| olicitante *             |               |         |          | 05/11/           | 2013                      | Aprovado                           |                                  |            |           |      |
| Jsuario para teste de LD | AP da Tasker  |         | × 🍣      |                  |                           |                                    |                                  |            |           |      |
| asse *                   |               |         |          | 05/11/           | <i>lo Felix -</i><br>2013 | Encaminhar para<br>Chamado repassa | a <i>outra equipe</i><br>ado por |            |           |      |
| yon - Compras            |               |         | ~        | 13:32            |                           | Marcelo Felix                      |                                  |            | E         | ∈ [] |
| ategoria *               |               |         |          |                  |                           | ytt                                |                                  |            |           | 1    |
| Aquisição de Produtos Di | versos        |         | ~        | Marca            | la Falix                  | Reparent                           |                                  |            |           |      |
| ubcategoria *            |               |         |          | 31/10/           | 2013                      | Chamado repassa                    | ado para Marcelo F               | elix       |           |      |
| Nóveis e Utensílios      |               |         | ~        | 13:54            |                           | Repassando                         |                                  |            | _         |      |
| ontexto *                |               |         |          |                  |                           |                                    |                                  |            |           |      |
| yon - Compras            |               |         | *        | 31/10/           | <i>lo Felix -</i><br>2013 | Mensagem para                      | solicitante                      |            |           |      |
|                          |               |         |          | Prazo<br>07/11/2 | 013 23:58                 |                                    |                                  | esponsaver |           | •    |
| ões •                    |               |         |          |                  |                           |                                    |                                  | Confirm    | har Cance |      |
|                          |               |         |          |                  |                           |                                    |                                  |            | Ly        | C    |

RIA

#### AÇÕES – COMENTÁRIO INTERNO.

| Assunto *                |                |         |              |                   |           |                                     |                                     | Status: A   | A <i>tendimento</i> | 2º nível         |
|--------------------------|----------------|---------|--------------|-------------------|-----------|-------------------------------------|-------------------------------------|-------------|---------------------|------------------|
| Teste 2                  |                |         |              |                   |           |                                     |                                     |             |                     | -0=              |
| Dados do chamado         | Dados do ítem  | Cotação | Dados do ate | ndimento          | Checklis  | t Recursos                          | Subatividades                       | Anexos      | ]                   |                  |
| Cliente *                |                |         |              | Histórico         |           |                                     |                                     |             |                     |                  |
| Lyon Engenharia          |                |         |              | Marcelo           | Felix - T | Tornar-se respo                     | nsável                              |             |                     |                  |
| Solicitante *            |                |         |              | 31/10/20          | 013       | Atendente Marce<br>atendimento no s | lo Felix tornou-se<br>egundo nível. | responsável | l pelo              |                  |
| Usuario para teste de LD | AP da Tasker   |         | <b>~</b>     |                   |           |                                     | egende finten                       |             |                     |                  |
| Classe *                 |                |         |              | Magno<br>31/10/20 | 013 -     | Chamado enca<br>Favor aprovar o f   | <i>minhado para 2</i><br>teste 2    | o nivel     |                     |                  |
| Lyon - Compras           |                |         | ~            | 13:24             |           | Equipe de 2º níve                   | l: Marcelo Felix - A                | Aprovação a | té                  |                  |
| Categoria *              |                |         |              |                   |           | 500,00                              |                                     |             |                     |                  |
| Aquisição de Produtos Di | versos         |         | ~            | Magno             | Wilton -  | Início do ateno                     | <i>limento</i>                      | Course      |                     |                  |
| Subcategoria *           |                |         |              | 13:24             | 12        | Tendência:                          | o witton Neiva de                   | Souza       |                     |                  |
| Móveis e Utensílios      |                |         | ~            |                   |           | Prazo - chamado:                    | 07/11/2013 23:5                     | 8           |                     |                  |
| Contexto *               |                |         |              |                   |           | Próximo contato:                    | 06/11/2013 23:58                    | 3           |                     |                  |
| Lyon - Compras           |                |         | ~            | Heuprio           | nara to   | to do LDAD da                       | Tackar Pagist                       | ra da char  | mada                |                  |
| Encaminhar para out      | ra equipe      |         |              |                   |           | Subcategoria 1: N                   | loveis e Utensílios                 |             |                     |                  |
| Concluir                 |                |         |              | Prazo             |           |                                     |                                     |             |                     |                  |
| Retornar para atend      | limento        | (Vo     | câ pode (    | 07/11/20          | 13 23:58  | ansagam                             | nara                                |             |                     |                  |
| Enviar mensagem pa       | ra solicitante | V0      | . poue       |                   |           | ,                                   | i para                              |             |                     |                  |
| Comentário interno       |                | > ∣oa   | tendente     | e (supri          | ment      | os) sem q                           | ue o                                |             |                     |                  |
| Repassar                 | - L-           | sol     | icitante v   | /eja ess          | a mei     | nsagem.                             |                                     |             |                     |                  |
| cões -                   |                |         |              |                   |           |                                     |                                     | V Cont      | firmar 🔀 🕻          | Cancelar         |
|                          |                |         |              |                   |           |                                     |                                     |             |                     | <b>)</b><br>IGEN |

### AÇÕES – COMENTÁRIO INTERNO.

Ao abrir essa tela, você escreve o comentário interno e confirma o envio do mesmo.

| Dados do chamado         | Dados do ítem | Cotação | Dados do atendimento | Checklist | Recursos | Subatividades   | Anexos     |           |
|--------------------------|---------------|---------|----------------------|-----------|----------|-----------------|------------|-----------|
| Cliente *                |               |         | Histórico            |           |          |                 |            |           |
| Lyon Engenharia          | Comentário i  | nterno  | )                    |           |          | 3               | < ivel     |           |
| Solicitante *            |               |         | ·                    |           |          |                 |            |           |
| Usuario para teste de LD | AI            |         |                      |           |          |                 | wacão até  |           |
| Classe *                 | _             |         |                      |           |          |                 | ivação ate |           |
| Lyon - Compras           |               |         |                      |           |          |                 |            |           |
| Categoria *              | _             |         |                      |           |          |                 |            |           |
| Aquisição de Produtos Di | Ve            |         |                      |           |          |                 | s DADOS    |           |
| Subcategoria *           | _             |         |                      |           |          |                 | ıção.      |           |
| Outros                   |               |         |                      |           |          |                 |            |           |
| Contexto *               | -             |         |                      |           |          |                 |            |           |
| Lyon - Compras           |               |         |                      |           |          |                 |            |           |
|                          |               |         |                      |           |          |                 |            |           |
|                          |               |         |                      |           |          |                 |            |           |
|                          |               |         |                      |           |          |                 |            |           |
|                          |               |         |                      |           |          |                 |            |           |
|                          |               |         |                      |           | ( An     |                 | SOS        |           |
|                          |               |         |                      |           | Confi    | rmar 🔀 Cancelar |            |           |
|                          |               |         | Prazo<br>07/11/20    | 13 23:58  | ٩        |                 |            |           |
| cões *                   | 11            |         |                      |           |          |                 | Confirm    | nar X Can |
|                          |               |         |                      |           |          |                 | nn         | V         |

#### AÇÕES – COMENTÁRIO INTERNO.

IQ01-032 - R

#### Feche a tela, clicando em no X, Confirmar ou Cancelar.

| ssunto *                 |               |         |             |                                       |                            |                                     |                                        | Statu      | is: Em andam | ento     |
|--------------------------|---------------|---------|-------------|---------------------------------------|----------------------------|-------------------------------------|----------------------------------------|------------|--------------|----------|
| Teste 2                  |               |         |             |                                       |                            |                                     |                                        |            |              | <b>°</b> |
| Dados do chamado         | Dados do ítem | Cotação | Dados do at | tendimento                            | Checklis                   | t Recursos                          | Subatividades                          | Anexos     |              |          |
| liente *                 |               |         |             | Histórico                             |                            |                                     |                                        |            |              |          |
| .yon Engenharia          |               |         |             | Marcel                                | lo Felix - C               | Chamado retorn                      | nado para 1º níve                      | e/         |              | <u> </u> |
| olicitante *             |               |         |             | 15:00                                 | 2013                       | Aprovado                            |                                        |            |              |          |
| Jsuario para teste de LC | AP da Tasker  |         | -           |                                       | 1                          |                                     |                                        |            |              |          |
| lasse *                  |               |         |             | 05/11/2                               | <i>0 Felix - E</i><br>2013 | c <i>hamado repass</i>              | a <i>outra equipe</i><br>ado por       |            |              |          |
| yon - Compras            |               |         | ~           | 13:32                                 | I                          | Marcelo Felix                       |                                        |            |              | =        |
| ategoria *               |               |         |             |                                       |                            | ytt                                 |                                        |            |              |          |
| Aquisição de Produtos D  | versos        |         | ~           |                                       | la Calina d                |                                     |                                        |            |              |          |
| ubcategoria *            |               |         |             | 31/10/2                               | <i>o Feix - F</i><br>2013  | ( <i>epassar</i><br>Chamado repassa | ado para Marcelo F                     | elix       |              |          |
| Móveis e Utensílios      |               |         | ~           | 13:54                                 |                            | Democrando                          |                                        |            |              |          |
| ontexto *                |               |         |             |                                       |                            | cepassando                          |                                        |            |              |          |
| yon - Compras            |               |         | ~           | Marcel                                | lo Felix - I               | lensagem para                       | solicitante                            |            |              |          |
|                          |               |         |             | 31/10/2<br>12:00<br>Prazo<br>07/11/20 | 013                        | Atendente Marce                     | lo Felix tornou-se<br>no cocurdo pível | esponsàvel |              | -        |
| tões 🔻                   |               |         |             |                                       |                            |                                     |                                        | Confin     | mar 🗙 Can    | celar    |
| a                        |               |         |             |                                       |                            |                                     |                                        | -          | $\sim$       |          |
|                          |               |         |             |                                       |                            |                                     |                                        |            | L            |          |

RIA

#### AÇÕES – ENVIAR MENSAGEM PARA O SOLICITANTE.

| ssunto *                                                |                         |          |            |                              |                 |                                    |                                 | Status: Ate  | endimento 2º n | ŵνe |
|---------------------------------------------------------|-------------------------|----------|------------|------------------------------|-----------------|------------------------------------|---------------------------------|--------------|----------------|-----|
| Teste 2                                                 |                         |          |            |                              |                 |                                    |                                 |              | -              | -0= |
| Dados do chamado                                        | Dados do ítem           | Cotação  | Dados do a | tendimento                   | Checklist       | Recursos                           | Subatividades                   | Anexos       |                |     |
| · · ·                                                   |                         | <u>_</u> |            |                              |                 |                                    |                                 | 11           |                |     |
| liente *                                                |                         |          |            | Historico                    | Ealine Ma       |                                    | colicitanto                     |              |                | *   |
| Jyon Engennaria                                         |                         |          |            | 31/10/20                     | 013 Pra         | nsayenn para                       | SUICILAITLE                     |              | ſ              |     |
| Jeuario para teste de LD.                               | AD da Tacker            |          | <b>~</b>   | 13:38                        |                 | que.                               |                                 |              |                |     |
| lasse *                                                 | Ar dd rusker            |          |            | Marcelo                      | Felix - Cor     | mentário inte                      | erno                            |              |                |     |
| von - Compras                                           |                         |          | ~          | 31/10/20                     | 013 Qu          | al valor?                          |                                 |              |                |     |
| ategoria *                                              |                         |          |            | Massals                      | - Colline - Tou |                                    | n críu cel                      |              |                |     |
| Aquisição de Produtos Div                               | versos                  |          | ~          | 31/10/20                     | 013 Ate         | endente Marce                      | lo Felix tornou-se              | responsável  |                | =   |
| ubcategoria *                                           |                         |          |            | 13:28                        | pel             | o atendimento                      | no segundo nível.               |              |                |     |
| Móveis e Utensílios                                     |                         |          | ~          | Magno                        | Wilton - Cl     | hamado enca                        | minhado para 2                  | º nível      |                |     |
| ontexto *                                               |                         |          |            | 31/10/20                     | 013 Fav<br>Equ  | vor aprovar o t<br>uipe de 2º níve | teste 2<br>d: Marcelo Felix - A | provação até |                |     |
| yon - Compras                                           |                         |          | ~          |                              | 500             | 0,00                               |                                 |              |                |     |
| Concluir<br>Retornar para atendi<br>Enviar mensagem par | mento<br>ra solicitante |          | Envia m    | Prazo<br>07/11/20<br>ensager | 13 23:58        | O                                  | i i asker - Kegisti             | ru ao chama  | 100            | -   |
| Comentário interno                                      |                         |          | solicitar  | nte e too                    | tos veê         | m                                  |                                 |              |                |     |
| Repassar                                                |                         | ι        |            |                              | .05 .00         |                                    |                                 |              |                |     |
| repussui                                                |                         |          |            |                              |                 |                                    |                                 | <i>.</i>     |                |     |
| Joes - 1                                                |                         |          |            |                              |                 |                                    |                                 |              |                |     |
|                                                         |                         |          |            |                              |                 |                                    |                                 | L            | חסו            |     |

#### AÇÕES – ENVIAR MENSAGEM PARA O SOLICITANTE.

Ao abrir essa tela, você escreve a mensagem para o solicitante e confirma o envio da mesma.

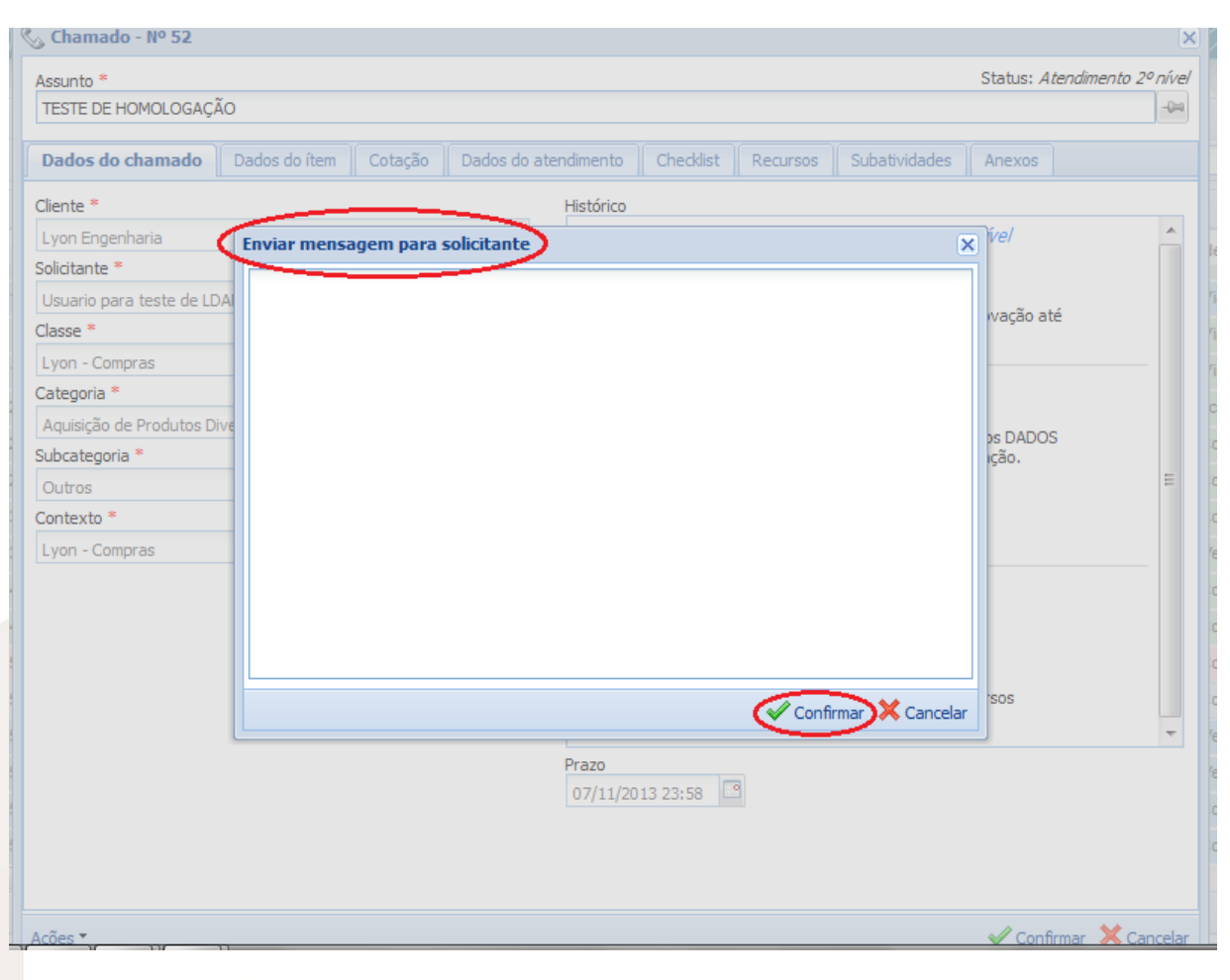

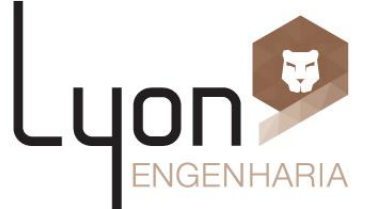

#### AÇÕES – ENVIAR MENSAGEM PARA O SOLICITANTE.

IQ01-032 - R0

#### Feche a tela, clicando em no X, Confirmar ou Cancelar.

| sste 2  ste 2  s | te 2 dos do chamado Dados do hem Cotação Dados do atendmento Checkist Recursos Subatividades Anexos te * o fisión o fisión o fisi                                                                                                    | ssunto *                                 |           | Status: Em a                                                                     | andamento |
|----------------------------------------------------------------------------------------------------|----------------------------------------------------------------------------------------------------|------------------------------------------|-----------|----------------------------------------------------------------------------------|-----------|
| ados do chamado       Dados do item       Cotação       Dados do atendimento       Checklist       Recursos       Substividades       Anexos         Inte *                                                                                                    | dos do chamado       Dados do item       Cotação       Dados do atendimento       Checkist       Recursos       Subatividades       Anexos         ne = "       Intere"       Intere       Intere                                                                                                    | este 2                                   |           |                                                                                  | S S       |
| hte * on Engenharia itante * istorice Marcelo Felk - Chamado retornado para 1º níve/ Of //1/2013 //2013 //2 | nte " nn Engenharia nn Engenharia nario para teste de LDAP da Tasker sario para teste de LDAP da Tasker se - n - Compras segoria n - Compras segoria n - Compras n - Compras n                                                                                                    | dos do chamado Dados do ítem Cotação Dad | os do ate | endimento Checklist Recursos Subatividades Anexos                                |           |
| An Engenharia                                                                                                    | nn Engenharia                                                                                                    | nte *                                    |           | Histórico                                                                        |           |
| olitante *<br>uario para teste de LDAP da Tasker<br>sse *<br>on - Compras<br>egoria *<br>uisição de Produtos Diversos<br>icategoria *<br>uisição de Produtos Diversos<br>icategoria *<br>iveis e Utensilios<br>texto *<br>on - Compras<br>on - Compras<br>*<br>*<br>*<br>*<br>*<br>*<br>*<br>*<br>*                                                                                                    | atanic * ano para teste de LDAP da Tasker * * * * * * * * * * * * * * * * * * *                                                                                                    | on Engenharia                            |           | Marcelo Felix - Chamado retornado para 1º nível                                  | <u>^</u>  |
| suario para teste de LDAP da Tasker  sse  compras  sse  compras  sse  compras  state  state  marcelo Felix - Encaminhar para outra equipe  OS/11/2013  Chamado repassado por  13:32  witarcelo Felix  state  state  marcelo Felix  state  marcelo Felix  marcelo Felix  marcelo  marcelo  marcel | ario para teste de LDAP da Tasker                                                                                                    | citante *                                | _         | 05/11/2013<br>15:00 Aprovado                                                     |           |
| sse *<br>on - Compras                                                                                                    | se *<br>n - Compras<br>goria *<br>uisição de Produtos Diversos<br>texto *<br>n - Compras<br>*<br>texto *<br>n - Compras<br>*<br>*<br>*<br>*<br>*<br>*<br>*<br>*<br>*                                                                                                    | Jsuario para teste de LDAP da Tasker 💉   | 2         |                                                                                  |           |
| on - Compras   tegoria *   utalsido de Produtos Diversos   vitationa *   vitationa *   vi                                                                                                    | sn - Compras goria " goria " g                                                                                                    | asse *                                   |           | Marcelo Felix - Encaminhar para outra equipe<br>05/11/2013 Chamado repassado por |           |
| tegoria   nulsição de Produtos Diversos   vortegoria   sveis e Utensilios   nexto   on - Compras   (Marcelo Felx - Repassar) 31/10/2013 (Chamado repassado para Marcelo Felx 13:54 Repassando Marcelo Felx - Mensagem para solicitante 31/10/2013 (Prazo 07/11/2013 23:58 (Prazo (Or/11/2013 23:58 (Prazo) (Confirmative Contention                                                                                                    | egoria * vit<br>visică de Produtos Diversos viendo de Produtos Diversos viendo se du calegoria * vit<br>veis e Utensilios veis e Utensilios * veis e Utensilios * veis * veis *                                                                                                    | /on - Compras                            | ~         | 13:32 Marcelo Felix                                                              | =         |
| gulsição de Produtos Diversos     vacaegoria *     óveis e Utensilios   nexto *   on - Compras     Narcelo Felx - Repassar   1/10/2013   Chamado repassado para Marcelo Felix   13:54   Repassando   Marcelo Felix - Mensagem para solicitante   11/10/2013   13:38   Pra que?   Marcelo Felix - Comentário Interno   31/10/2013   Qual valor?   Marcelo Felix - Tornar-se responsável 13:10/2013 23:58 Prazo 07/11/2013 23:58                                                                                                    | Arcelo Felk - Repassar<br>Si Julo/2013 Chamado repassado para Marcelo Felx<br>veis e Utensilos<br>exto e*<br>on - Compras                                                                                                    | tegoria *                                |           | ytt                                                                              |           |
| bocategoria *<br>Sveis e Utensilios<br>mtexto *<br>on - Compras<br>→<br>Marcelo Felix - Mensagem para solicitante<br>31/10/2013<br>Harcelo Felix - Mensagem para solicitante<br>31/10/2013<br>13:38<br>Pra que?<br>Marcelo Felix - Comentário interno<br>31/10/2013<br>Qual valor?<br>Marcelo Felix - Tomar-se responsável<br>31/10/2013<br>Atendente Marcelo Felix tornou-se responsável<br>31/10/2013<br>Atendente Marcelo Felix tornou-se responsável<br>31/10/2013<br>07/11/2013 23:58<br>©                                                                                                    | setegoria " veis e Utensilos veis e Utensilos veis e Uten                                                                                                    | quisição de Produtos Diversos            | ~         | Manada Salita Bananan                                                            |           |
| Sveis e Utensilios       I3:54         Intexto *       Repassando         On - Compras       Marcelo Felix - Mensagem para solicitante         31/10/2013       Pra que?         Marcelo Felix - Comentário Interno       31/10/2013         31/10/2013       Qual valor?         Marcelo Felix - Tomar-se responsável       31/10/2013         31/10/2013       Atendente Marcelo Felix tornou-se responsável         31/10/2013       Atendente Marcelo Felix tornou-se responsável         31/10/2013       Atendente Marcelo Felix tornou-se responsável         31/10/2013       Atendente Marcelo Felix tornou-se responsável         31/10/2013       Atendente Marcelo Felix tornou-se responsável         31/10/2013       Atendente Marcelo Felix tornou-se responsável         31/10/2013       Atendente Marcelo Felix tornou-se responsável         31/10/2013       Atendente Marcelo Felix tornou-se responsável         31/10/2013       Atendente Marcelo Felix tornou-se responsável         31/10/2013       Atendente Marcelo Felix tornou-se responsável         31/10/2013       Atendente Marcelo Felix tornou-se responsável         31/10/2013       Atendente Marcelo Felix tornou-se responsável         31/10/2013       Atendente Marcelo Felix tornou-se responsável         31/10/2013       Atendente Marcelo Felix tornou                                                                                                    | veis e Utensilos texto texto in - Compras                                                                                                    | ocategoria *                             |           | 31/10/2013 Chamado repassado para Marcelo Felix                                  |           |
| ntexto * on - Compras                                                                                                    | texto *                                                                                                    | lóveis e Utensílios                      | ~         | 13:54 Beeseende                                                                  |           |
| on - Compras          Marcelo Felix - Mensagem para solicitante         31/10/2013       Pra que?         Marcelo Felix - Comentário interno         31/10/2013       Qual valor?         Marcelo Felix - Tornar-se responsável         31/10/2013       Atendente Marcelo Felix tornou-se responsável         31/10/2013       Atendente Marcelo Felix tornou-se responsável         31/10/2013       Atendente Marcelo Felix tornou-se responsável         31/10/2013       Atendente Marcelo Felix tornou-se responsável         31/2020       Or/11/2013 23:58                                                                                                    | An - Compras                                                                                                    | ntexto *                                 |           | Repassanuo                                                                       |           |
| es T                                                                                                    | s                                                                                                    | yon - Compras                            | ~         | Marcelo Felix - Mensagem para solicitante                                        |           |
| Marcelo Felx - Comentário interno<br>31/10/2013 Qual valor?<br>Marcelo Felx - Tomar-se responsável<br>31/10/2013 Atendente Marcelo Felix tornou-se responsável<br>13:29 rela standimente se consumda súvel<br>Prazo<br>07/11/2013 23:58 3<br>Confirmar & Cancelar                                                                                                    | Marcelo Felk - Comentário Interno<br>31/10/2013 Qual valor?<br>Marcelo Felk - Tomar-se responsável<br>31/10/2013 Atendente Marcelo Felk tornou-se responsável<br>32:30 colorado atual<br>Prazo<br>07/11/2013 23:58 3<br>Confirmer & Cancel                                                                                                    |                                          |           | 13:38 Pra que?                                                                   |           |
| Arcelo Felix - Comentário Interno<br>31/10/2013 Qual valor?<br>Marcelo Felix - Tomar-se responsável<br>31/10/2013 Atendente Marcelo Felix tornou-se responsável<br>13:39 rela standimente se concisida súral<br>Prazo<br>07/11/2013 23:58 3                                                                                                    | Adarcelo Felix - Comentário Interno<br>31/10/2013 Qual valor?<br>Marcelo Felix - Tomar-se responsável<br>31/10/2013 Atendente Marcelo Felix tornou-se responsável<br>32:20<br>Prazo<br>07/11/2013 23:58 3<br>Confirmar & Concernante Confirmative Concernante Confirmative Concernante Content of Confirmative Concernante Concernante Content of Confirmative Concernante Concernante Concernate Concernate Con                                                                                                    |                                          |           |                                                                                  |           |
| es                                                                                                    | Altropolo Pelix - Tomar-se responsável<br>31/10/2013 Atendente Marcelo Felix tornou-se responsável<br>13:30 colo pelix - Tomar-se responsável<br>13:30 colo pelix tornou-se responsável<br>Prazo<br>07/11/2013 23:58 S<br>Confirmat Cancel                                                                                                    |                                          |           | Marcelo Felix - Comentário interno                                               |           |
| Alterado Felix - Tormar-se responsável<br>31/10/2013 Atendente Marcelo Felix tornou-se responsável<br>12:29 Prazo<br>07/11/2013 23:58<br>Confirmar & Cancelar                                                                                                    | More break - Tomar-se responsável<br>31/10/2013 Atendente Marcelo Felix tornou-se responsável<br>1:20<br>Prazo<br>07/11/2013 23:58 □<br>s • Confirmat Cancel                                                                                                    |                                          |           | 31/10/2013<br>13:34 Qual valor?                                                  |           |
| Arcelo Felx - Tomar-se responsável<br>31/10/2013 Atendente Marcelo Felix tornou-se responsável<br>12:29<br>Prazo<br>07/11/2013 23:58<br>es - Confirmar & Cancelar                                                                                                    | Alrecko Fek - Toman-se responsável<br>31/10/2013 · Atendente Marcelo Felix tornou-se responsável<br>13:30<br>O7/11/2013 23:58<br>* Confirmar & Cancel<br>Confirmar & Cancel<br>Confirmar & Cancel |                                          |           | 1010 1                                                                           |           |
| Prazo<br>07/11/2013 23:58                                                                                                    | Prazo<br>07/11/2013 23:58 □<br>Confirmar Cance                                                                                                    |                                          |           | Marcelo Felix - Tornar-se responsável                                            |           |
| es • Confirmar & Cancelar                                                                                                    | O7/11/2013 23:58                                                                                                    |                                          |           | 12/20 polo stondimente na segundo pívol                                          | <b>T</b>  |
| es • Confirmar & Cancelar                                                                                                    | o7/11/2013 23:58                                                                                                    |                                          |           | Prazo                                                                            |           |
| es • Confirmar & Cancelar                                                                                                    | s •<br>Confirmar & Cance                                                                                                    |                                          |           | 07/11/2013 23:58                                                                 |           |
| es • Confirmar & Cancelar                                                                                                    | Confirme Carce                                                                                                    |                                          |           |                                                                                  |           |
| es • Confirmar & Cancelar                                                                                                    |                                                                                                    |                                          |           |                                                                                  |           |
| es • Confirmar X Cancelar                                                                                                    |                                                                                                    |                                          |           |                                                                                  |           |
| es • Confirmar X Cancelar                                                                                                    |                                                                                                    |                                          |           | $\sim$                                                                           |           |
|                                                                                                    | Ly                                                                                                    | es T                                     |           | Confirmar 🗘                                                                      | Cancelar  |
|                                                                                                    | Ly                                                                                                    | 5                                        |           |                                                                                  | $\sim$    |
|                                                                                                    | Ly                                                                                                    |                                          |           |                                                                                  |           |
|                                                                                                    | Ly                                                                                                    |                                          |           |                                                                                  |           |
|                                                                                                    | Ly                                                                                                    |                                          |           |                                                                                  |           |
|                                                                                                    |                                                                                                    |                                          |           |                                                                                  |           |
|                                                                                                    |                                                                                                    |                                          |           |                                                                                  |           |
|                                                                                                    |                                                                                                    |                                          |           |                                                                                  |           |
|                                                                                                    |                                                                                                    |                                          |           |                                                                                  |           |
| Lyo                                                                                                    |                                                                                                    |                                          |           |                                                                                  | E         |
| Ly                                                                                                    |                                                                                                    |                                          |           |                                                                                  |           |
|                                                                                                    |                                                                                                    |                                          |           |                                                                                  |           |
|                                                                                                    |                                                                                                    |                                          |           | 4                                                                                |           |
|                                                                                                    |                                                                                                    |                                          |           |                                                                                  |           |

#### AÇÕES – CONCLUIR.

## Esse processo de Concluir, não faz parte do processo de aprovação. Essa ação é exclusiva de atendimento "Suprimentos".

| <sub>&gt;</sub> Chamado - Nº 49                                                                                |                                       |         |            |                                                                      |                                                                                                    |                                                                                             |                                                                                                 |                                          |              |
|----------------------------------------------------------------------------------------------------|---------------------------------------|---------|------------|----------------------------------------------------------------------|----------------------------------------------------------------------------------------------------|---------------------------------------------------------------------------------------------|-------------------------------------------------------------------------------------------------|------------------------------------------|--------------|
| Assunto *                                                                                                    |                                       |         |            |                                                                      |                                                                                                    |                                                                                             |                                                                                                 | Status: Atendir                          | mento 2º nív |
| Teste 2                                                                                                    |                                       |         |            |                                                                      |                                                                                                    |                                                                                             |                                                                                                 |                                          | 9            |
| Dados do chamado                                                                                               | Dados do ítem                         | Cotação | Dados do a | atendimento                                                          | Checklist                                                                                                    | Recursos                                                                                    | Subatividades                                                                                   | Anexos                                   |              |
| Cliente *                                                                                                    |                                       |         |            | Histórico                                                            |                                                                                                    |                                                                                             |                                                                                                 |                                          |              |
| Lyon Engenharia                                                                                                |                                       |         |            | Marcelo                                                              | Felix - End                                                                                                    | aminhar para                                                                                | a outra equipe                                                                                  |                                          | A            |
| olicitante *                                                                                                   |                                       |         |            | 05/11/2                                                              | 013 Cha<br>Mai                                                                                                    | amado repassa<br>rcelo Felix                                                                | ado por                                                                                         |                                          |              |
| Usuario para teste de LD                                                                                       | AP da Tasker                          |         | ~ 3        |                                                                      |                                                                                                    |                                                                                             |                                                                                                 |                                          |              |
| lasse *                                                                                                    |                                       |         |            |                                                                      | ytt                                                                                                    |                                                                                             |                                                                                                 |                                          |              |
| Lyon - Compras                                                                                                 |                                       |         | ~          | Marcelo                                                              | ) Felix - Rep                                                                                                    | assar<br>mado repaco                                                                        | ado para Marcelo F                                                                              | alix                                     | =            |
| ategoria *                                                                                                    |                                       |         |            | 13:54                                                                | 715 Cha                                                                                                    | amado repassa                                                                               | auo para Marcelo r                                                                              | eix                                      | _            |
| Aquisição de Produtos Di                                                                                       | versos                                |         | ~          |                                                                      | Rep                                                                                                    | oassando                                                                                    |                                                                                                 |                                          |              |
| ubcategoria *                                                                                                  |                                       |         |            | Marcelo                                                              | Felix - Mel                                                                                                    | nsagem para                                                                                 | solicitante                                                                                     |                                          |              |
| Móveis e Utensílios                                                                                            |                                       |         | ~          | 31/10/20                                                             | 013 Pra                                                                                                    | que?                                                                                        |                                                                                                 |                                          |              |
| ontexto *                                                                                                    |                                       |         |            |                                                                      |                                                                                                    |                                                                                             |                                                                                                 |                                          |              |
| Lyon - Compras                                                                                                 |                                       |         | ~          | 31/10/20                                                             | 0 Felix - Con<br>013                                                                                               | nentario inte                                                                               | erno                                                                                            |                                          |              |
| Encaminhar para out<br>Concluir<br>Retornar para atend<br>Enviar mensagem pa<br>Comentário interno<br>Repassar | ra equipe<br>imento<br>ra solicitante |         |            | 31/10/21<br>13:28<br>Magno<br>31/10/21<br>12:24<br>Prazo<br>07/11/20 | Attended         Attended           Wilton - Ch         Ch           013         Fax           13 23:58         Ch | adente Marce<br>o atendimento<br><i>amado enca</i><br>vor aprovar o<br>inc do 20 ofice<br>3 | ilo Felix tornou-se<br>ono segundo nível.<br>aminhado para 2<br>teste 2<br>de Mascolo Eolix - / | responsável<br>o nível<br>Norowación até | × Cancel     |
|                                                                                                    |                                       |         |            |                                                                      |                                                                                                    |                                                                                             |                                                                                                 | l                                        | -4(          |

**ENHARIA** 

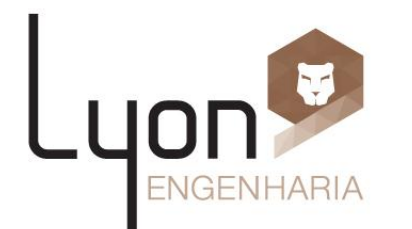

#### Sede:

Rua Sinval de Sá, 285 - Cidade Jardim CEP: 30.380-070 - BH-MG / Brasil Tel.: **55 31 2125-6600** / Fax.: **55 31 2125-6640**